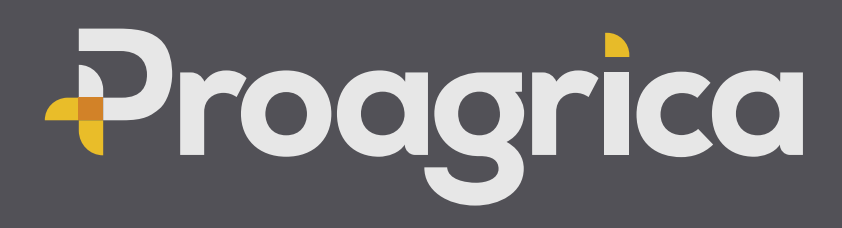

# WEBSUPPLIER QUICKSTEPS

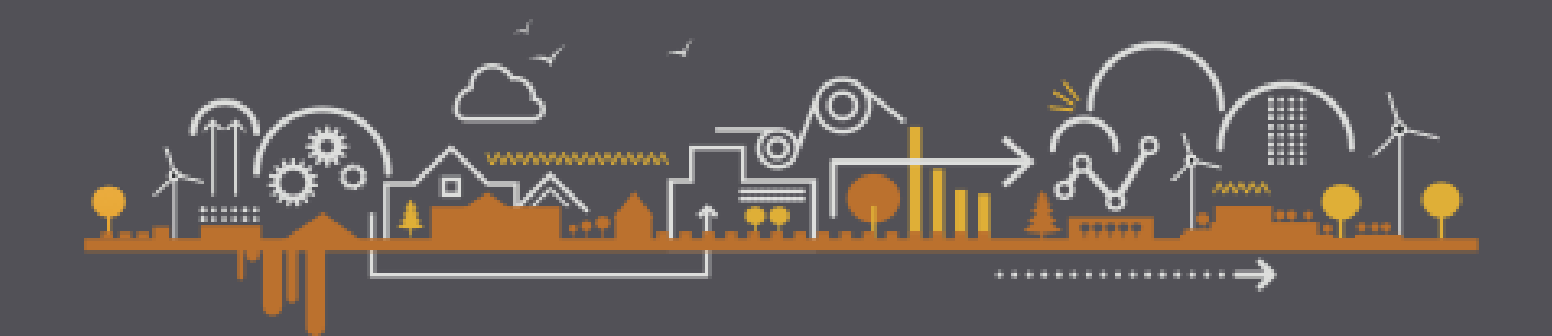

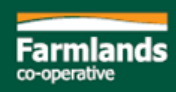

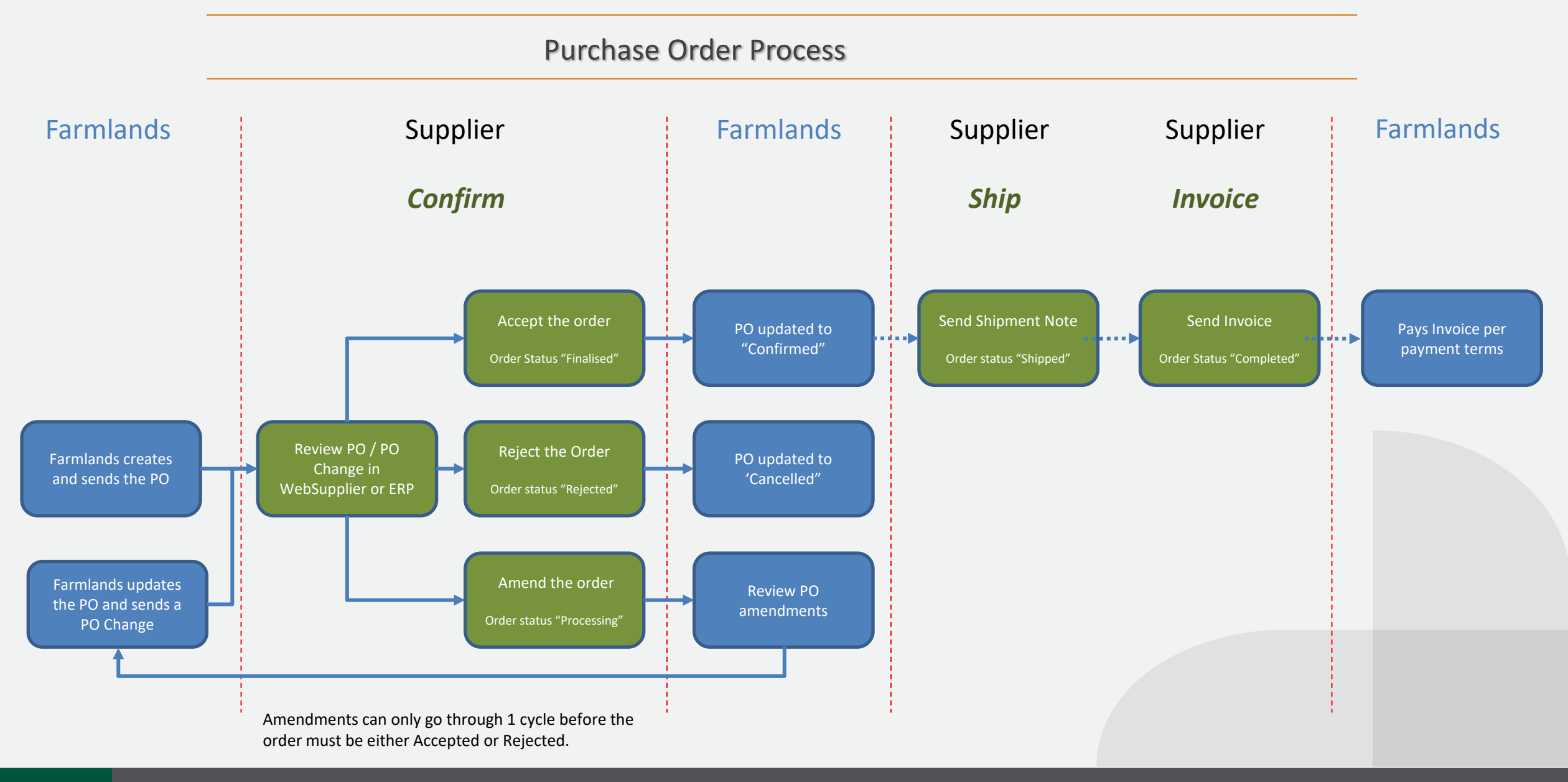

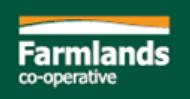

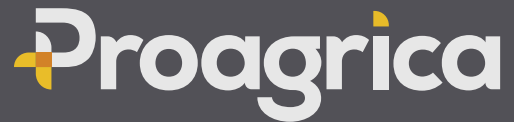

#### Important Notes

### 1. Order Status

| New                | New order to process                |  |  |  |  |  |
|--------------------|-------------------------------------|--|--|--|--|--|
| Processing         | Changes requested to Farmlands      |  |  |  |  |  |
| Finalized          | Order has been Accepted             |  |  |  |  |  |
| Pending Changes    | Changes back from Farmlands         |  |  |  |  |  |
| Shipped            | Order has been fully Shipped        |  |  |  |  |  |
| Completed          | Order has been fully Invoiced       |  |  |  |  |  |
| Manually Completed | Order was manually set to completed |  |  |  |  |  |
| Cancelled          | Order was cancelled by Farmlands    |  |  |  |  |  |
| Rejected           | Order was rejected by the supplier  |  |  |  |  |  |

2. Order queries – purchase.confirmations@farmlands.co.nz

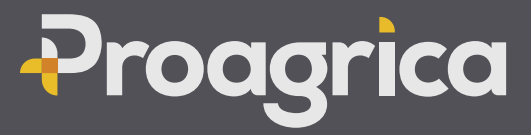

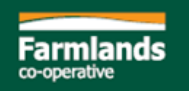

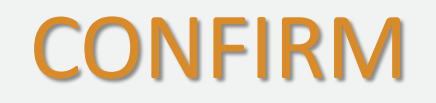

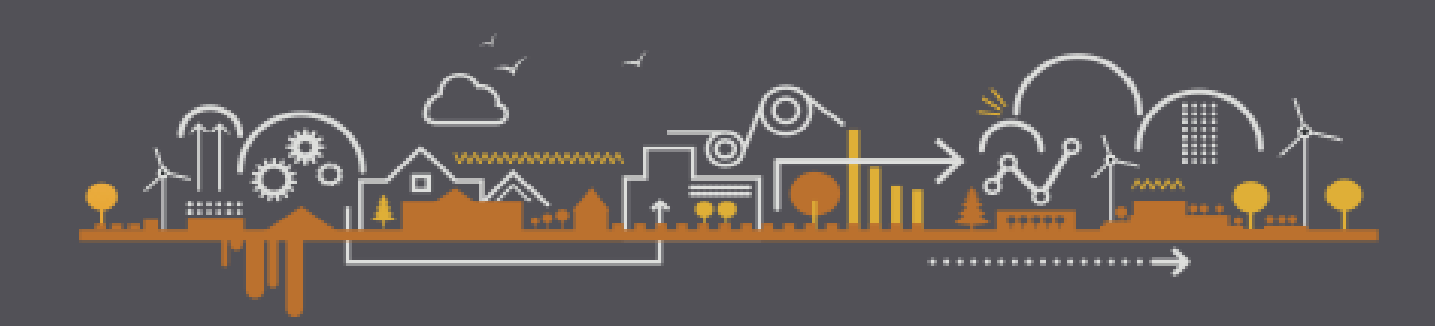

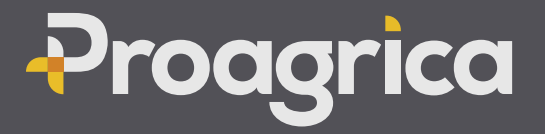

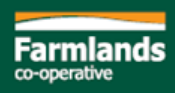

#### Accept with no changes

1. From the Order click on Confirm

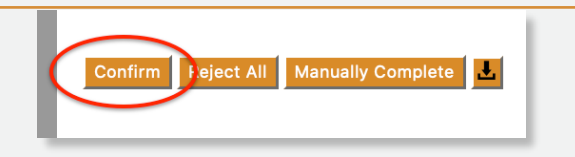

Adjust Document Tota

roagrica

Check the Product, Price, Quantity and Delivery Date

Remember **Delivery Date** should only be changed (header) or entered (line) if delivery will be more than 7 days after the delivery date on the order

| Confir<br>Notes | mation Number: 32449-CON                     | NF-16060006; Confirmation | Date: 22/11/2020 | Delivery Date: 11 | /11/2020  |
|-----------------|----------------------------------------------|---------------------------|------------------|-------------------|-----------|
| Line            | Product                                      | Delivery Date             | Quantity         | Price             | Net       |
| <b>1</b> (1)    | Test Widget 50mm<br>ABC123 / TEST0132        | BO                        | 20 Each *        | NZD 7.95 *        | NZD159.00 |
| 2 (2)           | Left Handed Screwdriver<br>ABC124 / TEST0133 | BO                        | 1 Each *         | NZD 10.00 *       | NZD10.00  |
|                 |                                              |                           |                  |                   | · · ·     |

2. Click on **Send.** 

Clicking **Save** allows you to save the order confirmation to return to later to amend/send. Once sent there is no way to recall, an Order Confirmation Notification will be sent back to Farmlands confirming that you will be delivering the ordered items at the ordered price.

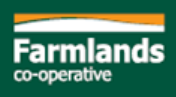

#### Reject the Order

Full Rejection is where you reject the entire Order

- 1. From the Order, click on **Reject All**
- 2. Enter a Rejection Reason mandatory

| RELATEI<br>Rejection<br>Rejection<br>Reason: | O ORDER - FPON100058 - Show Header         Number:       32449-REJ-1606001458 *         Date:       22/11/2020 **         Store called to cancel Order - sent in | error    |          |           |
|----------------------------------------------|----------------------------------------------------------------------------------------------------|----------|----------|-----------|
| Line                                         | Product                                                                                                    | Quantity | Price    | Net       |
| <b>1</b> (1)                                 | Test Widget 50mm<br>ABC123 / TEST0132                                                                                                    | 20 Each  | NZD7.95  | NZD159.00 |
| 2 (2)                                        | Left Handed Screwdriver<br>ABC124 / TEST0133                                                                                                    | 1 Each   | NZD10.00 | NZD10.00  |
|                                              |                                                                                                    |          | Total    | NZD169.00 |

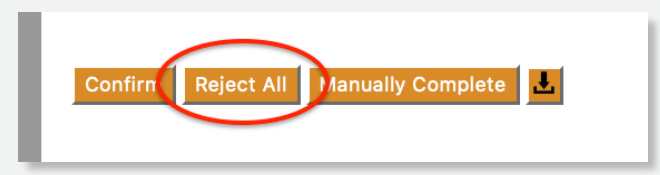

#### 3. Click on Send

Farmlands will cancel the PO but you will not receive any further notifications from us on this Order Once an order is rejected it can never be reactivated.

Do not reject an order as a way of asking for changes (amend the order instead)

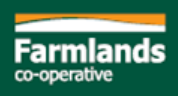

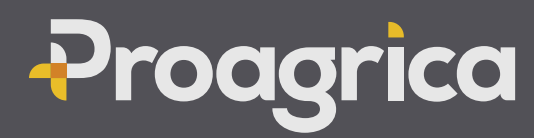

1. From the Order click on **Confirm** 

Confirm Feject All Manually Complete

- 2. Where required, for each order line
  - Update the price
  - Update the Quantity
  - Update the Delivery Date Delivery Date can be changed for the whole Order or on individual lines. Do not change if delivery (header) or add delivery date (lines) if delivery is within 7 days of the Requested Delivery Date on the Order.
  - Click on BO (Backorder) to record <u>split deliveries</u>. Adjust the Quantity on each line to reflect the quantities and dates delivery is expected.

| Confir<br>Notes | mation Number: 32449-CON                     | IF-160600067 Confirmation | Date: 22/11/2020 | Delivery Date: 11 | /11/2020  |
|-----------------|----------------------------------------------|---------------------------|------------------|-------------------|-----------|
| Line            | Product                                      | Delivery Date Quantity    |                  | Price             | Net       |
| <b>1</b> (1)    | Test Widget 50mm<br>ABC123 / TEST0132        | <u>BO</u>                 | 20 Each *        | NZD 7.95 *        | NZD159.00 |
| <b>2</b> (2)    | Left Handed Screwdriver<br>ABC124 / TEST0133 | BO                        | 1 Each *         | NZD 10.00 *       | NZD10.00  |

3. Click on **Send** once you have made all required amendments.

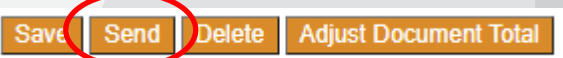

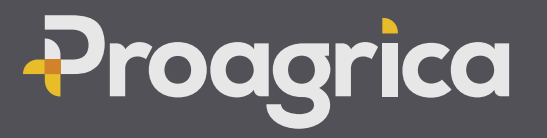

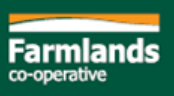

Partial Acceptance is where you accept one line, and reject another (or multiples of each)

- 1. From the Confirmation set the Quantity to 0
- 2. On the line, click on the speech bubble to add a Note
- 3. Enter a reason in the Notes mandatory

| Line         | Product                                      | Delivery Date | Quantity | Price               | Net          | Тах            | Gross      | Notes       |
|--------------|----------------------------------------------|---------------|----------|---------------------|--------------|----------------|------------|-------------|
| <b>1</b> (1) | Test Widget 50mm<br>ABC123 / TEST0132        | <u>BO</u>     | 0 Each * | NZD 7.95 *          | NZD0.00      | 15 % * NZD0.00 | NZD0.00 🛨  |             |
|              |                                              |               |          | Notes Item is no lo | nger stocked |                |            |             |
| 2 (2)        | Left Handed Screwdriver<br>ABC124 / TEST0133 | BO            | 1 Each * | NZD 10.00 *         | NZD10.00     | 15 %* NZD1.50  | NZD11.50 🕂 | <u> -</u> 🖗 |

4. Make any other changes and click on Send.

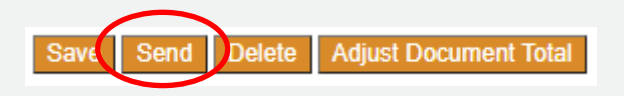

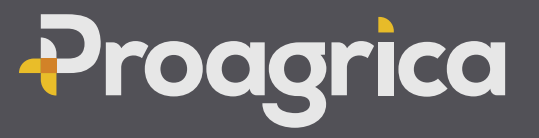

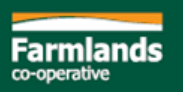

#### Amend the Order - Other Adjustments

Document Adjustments are used to add on **Charges** (such as Freight).

- 1. From the Order Confirmation screen, click on Adjust Document Totals
- 2. Click on New Adjustment

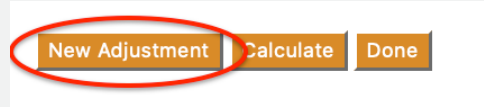

- 3. Select the Adjustment Category (Default is Transport which is used for Freight
- 4. Enter a description
- 5. Enter an amount
- 6. Click on Done

| 4. | Enter a description              |           |                  |                                                                       |                 |               |                     |                   |                  |
|----|----------------------------------|-----------|------------------|-----------------------------------------------------------------------|-----------------|---------------|---------------------|-------------------|------------------|
| 5  | Enter an amount                  | Category  | D                | Description                                                           | Basis           |               | Amou                | nt*               | Net              |
| 6. | Click on Done                    | Transport | F                | Freight costs direct to<br>customer                                   | Fixed           | \$            |                     | 20 N              | ZD20.00          |
|    |                                  |           |                  |                                                                       |                 | То            | tal after Adjustme  | nts NZ            | 0189.00          |
| 7. | Total adjustments are added to t | he order  | Confin<br>lotes: | mation Number: 33323-CONF-161428310 Con                               | nfirmation Date | : 26/02/2021  | Delivery Date: 26/0 | 2/2021            |                  |
|    |                                  | Li        | ine              | Product                                                               |                 | Delivery Date | Quantity            | Price             | Net              |
|    |                                  | 1         | (1)              | Repco Plastic Fuel Can 5L<br>1000516 / AB5                            |                 |               | 15 Each *           | S 6.00 *          | \$90.00          |
|    |                                  | 2         | (2)              | Repco High Performance Commercial Battery 680CCA 872<br>1007805 / 87Z | Z               |               | 5 Each *            | \$ 100.00 *       | \$500.00         |
|    |                                  |           |                  |                                                                       |                 |               |                     | Subtotal          | <b>\$</b> 590.00 |
|    |                                  |           |                  |                                                                       |                 |               | Doc                 | ument Adjustments | \$20.00          |

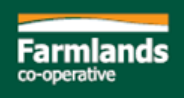

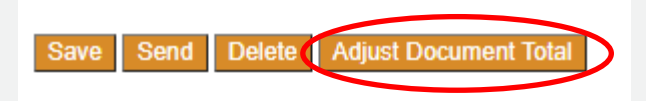

Rounding

Total

\$610.00

#### Order Change

If the Order has been amended on the Confirmation, Farmlands will update the PO and send back to you an updated Order reflecting the requested changes and/or cancelling lines where the changes are not accepted by them.

When an Order Change is received, the Order status will be **Pending Changes** 

1. Click on **Pending Changes**, the changes will be highlighted as shown below

|     | Order Date 💠 | Order Number  \$\\$ | Customer \$       | Branch \$                   | Date Required  \$\\$ | Net Amount  \$\\$ | Status ≑        |
|-----|--------------|---------------------|-------------------|-----------------------------|----------------------|-------------------|-----------------|
|     | 20/11/2020   | FPON100058          | Farmlands NZ TEST | RETAIL PAEROA               | 11/11/2020           | NZD169.00         | Pending Changes |
|     | 20/11/2020   | FPON10474521        | Farmlands NZ TEST | FARMLANDS RETAIL - HASTINGS | 20/11/2020           | NZD137.00         | Processing      |
| - F |              |                     |                   |                             |                      |                   |                 |

- 2. Check the changes. Note click on **Document adjustment** to unhide any charges added / on the order
- 3. If the changes are not correct, do not reject the change, email <u>purchase.confirmations@farmlands.co.nz</u> with details of remaining issues
- 4. Click **Accept/Reject** to update the order. Farmlands will automatically receive an Order Confirmation that records the remaining Order lines as Accepted.

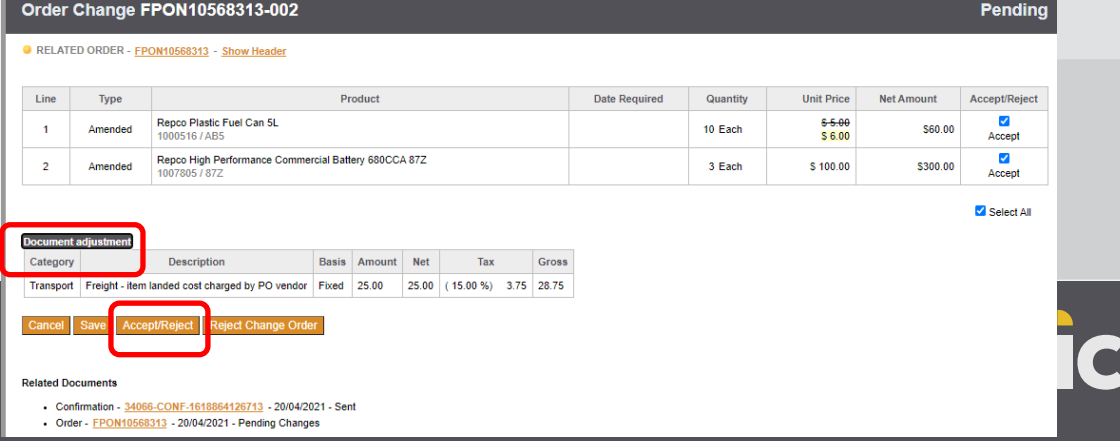

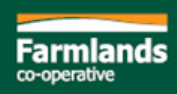

# SHIP

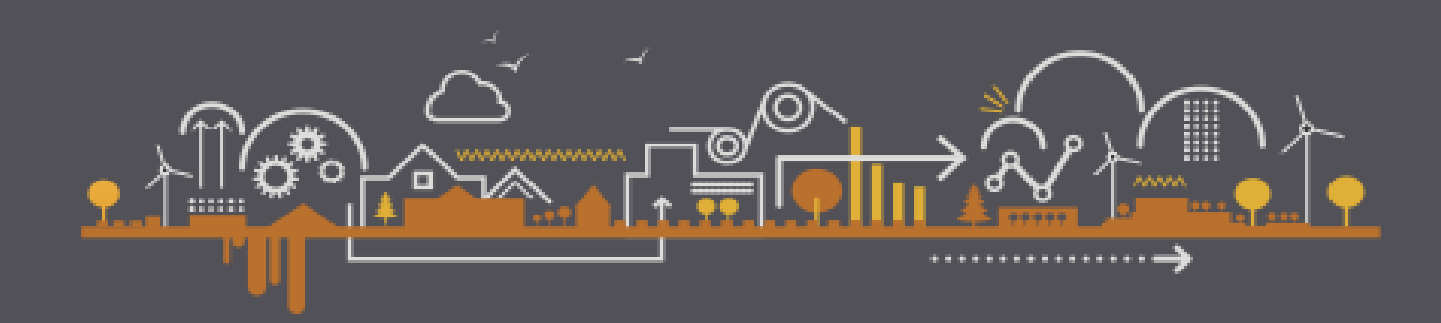

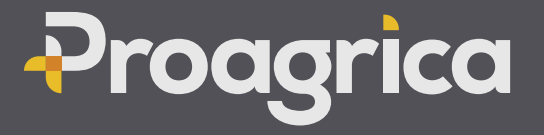

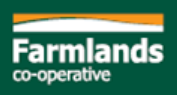

## Ship

Only orders with a status of "Finalized" can be Shipped and an order cannot be invoiced if not Shipped Full Shipment

1. From the Order click on Ship.

Note: Ship button is greyed out if the order status is not Finalized

- 2. Add Shipment Number / Packing slip number
- 3. Check the quantities are correct and click on Send

| Shipment PS-8888888            |                                                                                                    |               |                               |                                   |  |  |  |  |  |  |  |
|--------------------------------|----------------------------------------------------------------------------------------------------|---------------|-------------------------------|-----------------------------------|--|--|--|--|--|--|--|
| Shipment<br>Carrier:<br>Notes: | Number:       PS-8888888       2       Shipment Date:       26/02/2021       The second second | 3/2021        | Customer<br>Farmlands NZ TEST | Branch<br>Farmlands Retail - Hast |  |  |  |  |  |  |  |
| Select All RELATE              | D ORDER - FPON10574753 - Show Header                                                                                                    |               | 3                             |                                   |  |  |  |  |  |  |  |
| Line                           | Product                                                                                                    | Delivery Date | Quantity                      | Notes                             |  |  |  |  |  |  |  |
| 🗆 <b>1</b> (1)                 | Repco Plastic Fuel Can 5L<br>1000516 / AB5                                                                                                    |               | 10 Each                       | P                                 |  |  |  |  |  |  |  |
| <b>2</b> (2)                   | Repco Plastic Fuel Can 20L<br>1000518 / AB20                                                                                                    |               | 10 Each                       | P                                 |  |  |  |  |  |  |  |
| 3 (3)                          | Repco High Performance Commercial Battery 680CCA 87Z<br>1007805 / 87Z                                                                                                    |               | 10 Each                       | P                                 |  |  |  |  |  |  |  |

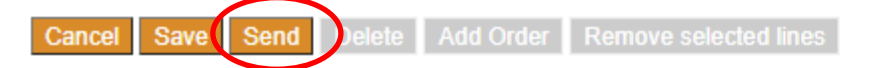

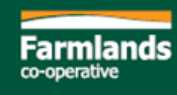

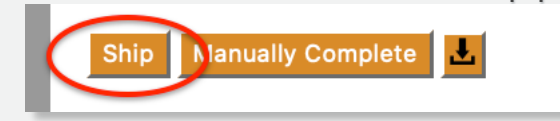

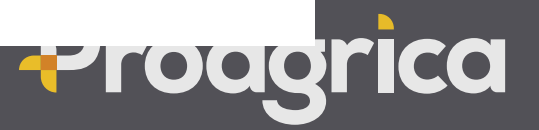

### Ship

Partial Shipment

1. From the Order <u>unselect</u> lines that will not be shipped (optional where a whole line is not being shipped)

| Line     | Product                                                            | Quantity | Price    | Net      | Tax   |         | Gross    | Statu      |
|----------|--------------------------------------------------------------------|----------|----------|----------|-------|---------|----------|------------|
| <b>1</b> | Repco Plastic Fuel Can 5L<br>1000516 / AB5                         | 10 Each  | \$5.00   | \$50.00  | 15.0% | \$7.50  | \$57.50  | Processing |
| 2        | epco High Performance Commercial Battery 680CCA 87Z<br>07805 / 87Z | 3 Each   | \$100.00 | \$300.00 | 15.0% | \$45.00 | \$345.00 | Processing |

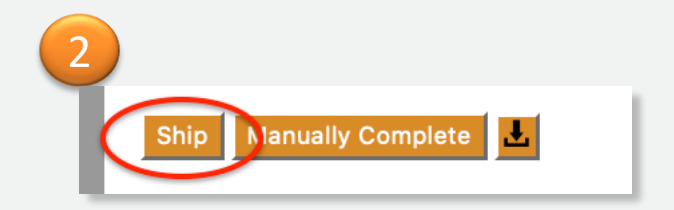

- 2. Click on Ship.
- 3. Add Shipment Number / Packing slip number
- 4. Adjust the quantities to reflect the actual shipment (where part quantities to be shipped)
- 5. Click on Send

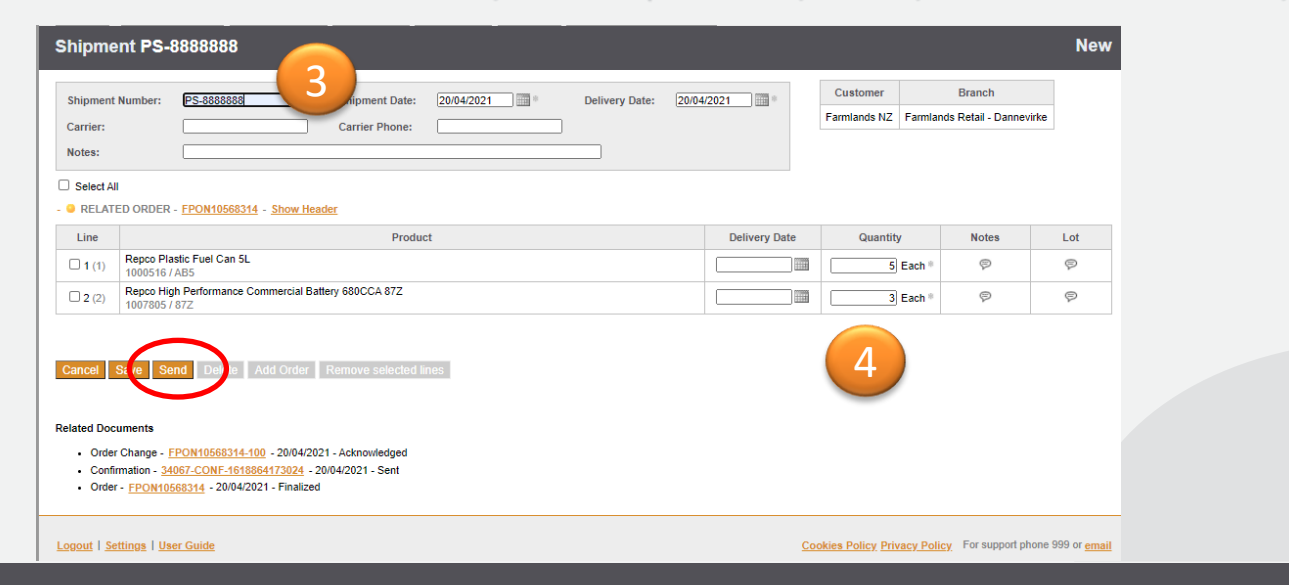

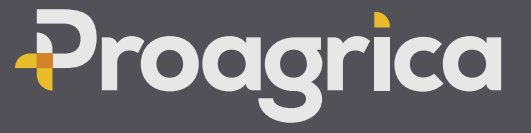

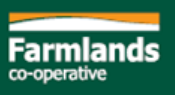

# INVOICE

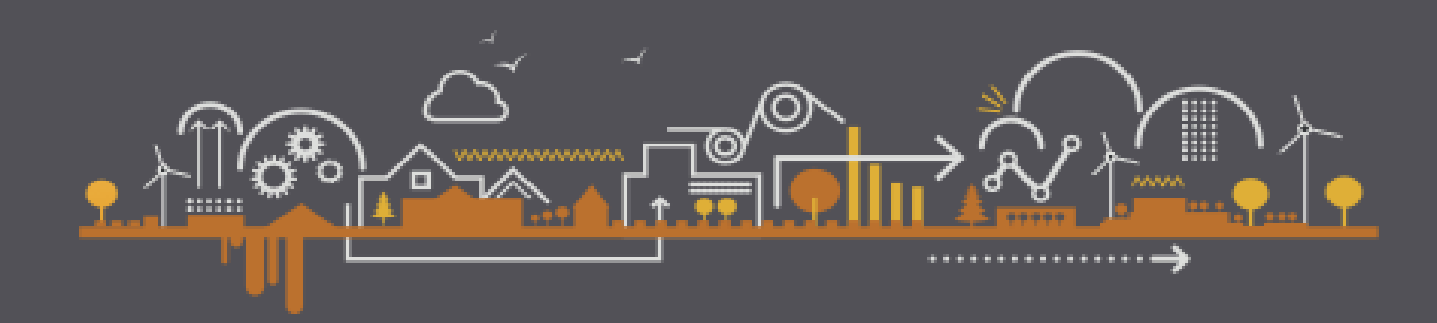

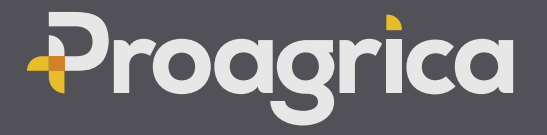

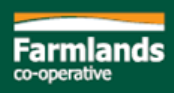

#### Invoice

All Invoices must be sent via Websupplier.

Multiple Shipments per Order require multiple Invoices

- 1. From the Order or from the Shipment click on Invoice
- 2. Add the Tax Invoice Number generated by your accounts system
- 3. Double check that it's the same as your internal invoice (Product, Quantity, Price). Invoice should be 100% the same as your internal invoice
- 4. Add adjustments if required (note Adjustment button is not available until the invoice has been saved)
- 5. Click on Send
- 6. Do not email a PDF copy of the invoice to Farmlands

| nvoice l | Numbe 2     | INV-2773834                    | *    | Invoice Date:           | 22/11/2020 | * Payme | nt Due Date: | 30/12/2020 |     | Cancel Save                          |
|----------|-------------|--------------------------------|------|-------------------------|------------|---------|--------------|------------|-----|--------------------------------------|
| hipmer   | nt Number:  | DEL-1045643                    |      | Shipment Despatch Date: | 22/11/2020 | Tax Po  | int Date:    | 22/11/2020 |     |                                      |
| ayment   | t Terms:    | 30 days from end of mo         | onth |                         |            |         |              |            |     | Related Document                     |
| lotes:   |             |                                |      |                         |            |         |              |            |     | Shipment -                           |
|          |             |                                |      |                         |            |         |              |            |     | <br><ul> <li>Confirmation</li> </ul> |
|          |             |                                |      |                         |            |         |              |            |     | <br>                                 |
|          |             |                                |      |                         |            |         |              |            |     | Order - FPO                          |
| RELA     | TED ORDER - | FPON100057 - Show I            | Head | <u>er</u>               |            |         |              |            |     | Order - FPC                          |
| RELA     | TED ORDER - | FPON100057 - Show I<br>Product | Head | er<br>Quantity          | Price      |         | Net          |            | Тах | Order - FPC                          |

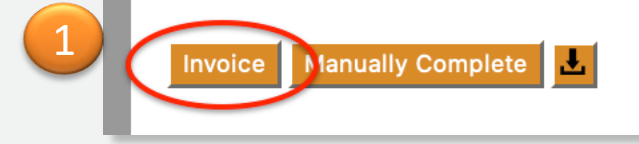

|        |              |                 | 4                  |             |             |             |
|--------|--------------|-----------------|--------------------|-------------|-------------|-------------|
| Cano   | cel Save     | Send            | Delete             | Adjust D    | ocument     | Total       |
| Relate | d Documents  | 8               |                    |             |             |             |
| •      | Shipment - F | S-888888        | <u>88</u> - 26/02/ | 2021 - Sent |             |             |
| •      | Confirmation | - <u>33305-</u> | CONF-161           | 4203704614  | 4 - 25/02/2 | 2021 - Sent |
| •      | Order - FPO  | N105747         | <u>53</u> - 25/02/ | 2021 - Proc | essing      |             |
|        |              |                 |                    |             |             |             |

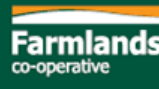